## Check the spelling and preview your presentation

| Even the<br>2007, it is    | rugh the spe<br>s still a goo         | Check t<br>elling chec<br>d idea to c          | he spelling<br>ker is turn<br>heck spelli<br>preser | g in your<br>ed on au<br>ing agair<br>ntation: | presentat<br>tomatical<br>1 after you           | ion<br>ly in Off<br>1 finish v | ice PowerPo<br>working on y          | int<br>our       |
|----------------------------|---------------------------------------|------------------------------------------------|-----------------------------------------------------|------------------------------------------------|-------------------------------------------------|--------------------------------|--------------------------------------|------------------|
| If Office Po<br>misspelled | On the 1<br>owerPoint 2<br>word found | <b>Review</b> tat<br>2007 finds<br>d by the sp | o, in the <b>Pr</b><br>spelling m<br>pelling che    | roofing g<br>histakes i<br>cker is se          | roup, clic<br>t displays<br>elected. Ye         | ek <b>Spelli</b><br>a dialog   | ng.<br>3 box, and the<br>ate how you | e first<br>want  |
| to resolve                 | each error<br>th                      | that the program                               | ogram find<br>selects the                           | ls. After <u>:</u><br>e next on                | you resolv<br>e, and so                         | ve each :<br>forth.            | misspelled w                         | ord,             |
| to resolve                 | each error<br>th<br>Insert            | that the pro<br>e program<br>Design            | ogram find<br>selects the<br>Animatio               | ls. After <u>:</u><br>e next on                | you resol <sup>,</sup><br>e, and so<br>ide Show | ve each r<br>forth.<br>Revie   | misspelled w<br>w View               | rord,<br>Add-Ins |
| to resolve<br>Home         | each error th                         | that the program Design                        | ogram find<br>selects the<br>Animatio               | ls. After :<br>e next on                       | you resolve, and so                             | ve each :<br>forth.            | misspelled w                         | rord,<br>Add-Ins |

## EXAMPLE 1-1

Even though the spelling checker is turned on automatically in Office PowerPoint 2007, it is still a good idea to check spelling again after you finish working on your presentation:

On the Review tab, in the Proofing group, click Spelling.

If Office PowerPoint 2007 finds spelling mistakes it displays a dialog box, and the first misspelled word found by the spelling checker is selected. You indicate how you want to resolve each error that the program finds. After you resolve each misspelled word, the program selects the next one, and so forth.